2022年度学部生对象 定期採用 日本学生支援機構 給付奨学金·貸与奨学金

## スカラネット入力下書き用紙記入要領 [2022春季版]

日本学生支援機構 「給付奨学金」「貸与奨学金」の出願者は募集要項P.8の②のとおり、「スカラネット入力下書き用紙」を記入して提出する必要がありま す。本記入要領をもとに下書きしてください。

- <u>給付のみ</u>、または<u>給付と貸与を同時</u>に出願する場合 → <u>A.</u> <u>【給付奨学金(貸与併用申込み)用】</u>(給付奨学金案内に挟み込み)を使用すること。 ※給付のみ出願する人は、貸与項目は飛ばして<u>給付</u>と<u>共通</u>の部分のみ下書きをしてください。
- ■<u>貸与のみ</u>出願する場合 → <u>B. 【貸与奨学金のみ申込み用】</u>(貸与奨学金案内に挟み込み)を使用すること。
- ※給付と貸与を併せて出願する場合は<u>A. 【給付奨学金(貸与併用申込み)用】</u>1部のみ提出してください。

## ▶本人控えとして、必ずコピーを取ってください。

出願者には願書兼出願事前登録(Web登録1回目)および必要書類提出後、スカラネット入力(Web登録2回目)に必要なIDとパスワードを送付します。

下書き用紙の本人控えコピーを見ながらスカラネットに入力し、入力後にマイナンバーを提出して出願手続きが完了となります。

スカラネット入力は一画面で30分を過ぎると自動的にタイムアウトするため、下書き用紙をしっかり準備しておくこと。

| 奨学金 | A.       | В.       | 画像                                                                                                    | 注意点                                                                                                    |
|-----|----------|----------|----------------------------------------------------------------------------------------------------|----------------------------------------------------------------------------------------------------|
| 種別  | ×-><br>数 | スーク<br>数 | A.【給付奨学金(貸与併用申込み)用】を見本にしています                                                                                                    | ※注記のある箇所以外も <u>必要な箇所は全て記入</u> してください。                                                                                                    |
| 共通  | 1        | 1        | <text><text><section-header><section-header><section-header><section-header><section-header></section-header></section-header></section-header></section-header></section-header></text></text>                                                                                                    | 【学生証番号】<br>学生証番号(学籍番号)は、 <u>ハイフンを抜いて11ケタの数字</u> で記入してくだ<br>さい。<br>例: 1234567890-1 → 12345678901<br>「学部・学科・分野」は「学部名」のみ記入<br>【受付番号】<br>後日スカラネット入力完了後に「受付番号」が表示されるので、本人控え<br>コピーに記入すること。出願時点では記入不要です。                           |
|     |          |          | スカラネット用木-ムページアドレス(URL)https://www.sas.jasso.go.jp/<br>受付時間 8:00~25:00 (最終層切らの受付時間は 8:00~24:00)<br>※受付時間 6:00~25:00 (最終層切らの受付時間は 6:00~24:00)<br>※受付時間 6:00<br>200<br>(カラネット入力時間の目安:30分~1時間)<br>(カラネット入力時間入機)<br>#インターネットで申し込む物は、「給付良学金楽句」20~21ページ「文字入力」を参照して文字を入力してください。<br>(カンターネットで申し込む物は、「給付良学金楽句」20~21ページ「文字入力」を参照して文字を入力してください。<br>(カンターネットで申し込む物は、「給付良学金楽句」20~21ページ「文字入力」を参照して文字を入力してください。<br>(カンターネットで申し込む物は、「給付良学金楽句」20~21ページ「文字入力」を参照して文字を入力してください。<br>(カンターネットで申し込む物は、「給付良学金楽句」20~21 (カンターネットで申し込む物は、「給付良学金楽句」20~21 (カンターネットで申し込む物は、「給付良学金楽句」20~21 (カンターネットで申し込む物は、「給付良学金楽句」20~21 (カンターネットで申し込む物は、「給付良学金楽句」20~21 (カンターネットで申し込む物は、「給付良学金楽句」20~21 (カンターネットで用なったの)<br>(カンターネットで申し込む物は、「約1000000000000000000000000000000000000 | 【ログイン】<br>出願時点では記入不要<br>ユーザIDとパスワードは、出願受付後に学内ポータルサイトmanaba+Rで<br>送付します。                                                                                                    |
| 共通  | 2        | 2        | <section-header><section-header><section-header><form><form><form><form><form><form><form><form><form><form><form><form><form><form><form><form><form></form></form></form></form></form></form></form></form></form></form></form></form></form></form></form></form></form></section-header></section-header></section-header>                                                                                                    | 【奨学金学種(学校)の選択】<br>「(1) 定期採用(1次又は2次)」を選択<br>(2)(3)(4)は選択しないでください。<br>【マイナンバー提出書情報】<br>申込IDとパスワードは「マイナンバー提出書」に記載されています。<br>申込IDは日本学生支援機構へ照会する時に必要となることがあるため、下<br>書き用紙に必ずメモしておいてください。<br>また、給付奨学金出願者は『給付奨学金確認書』にも忘れず転記するこ<br>と。 |

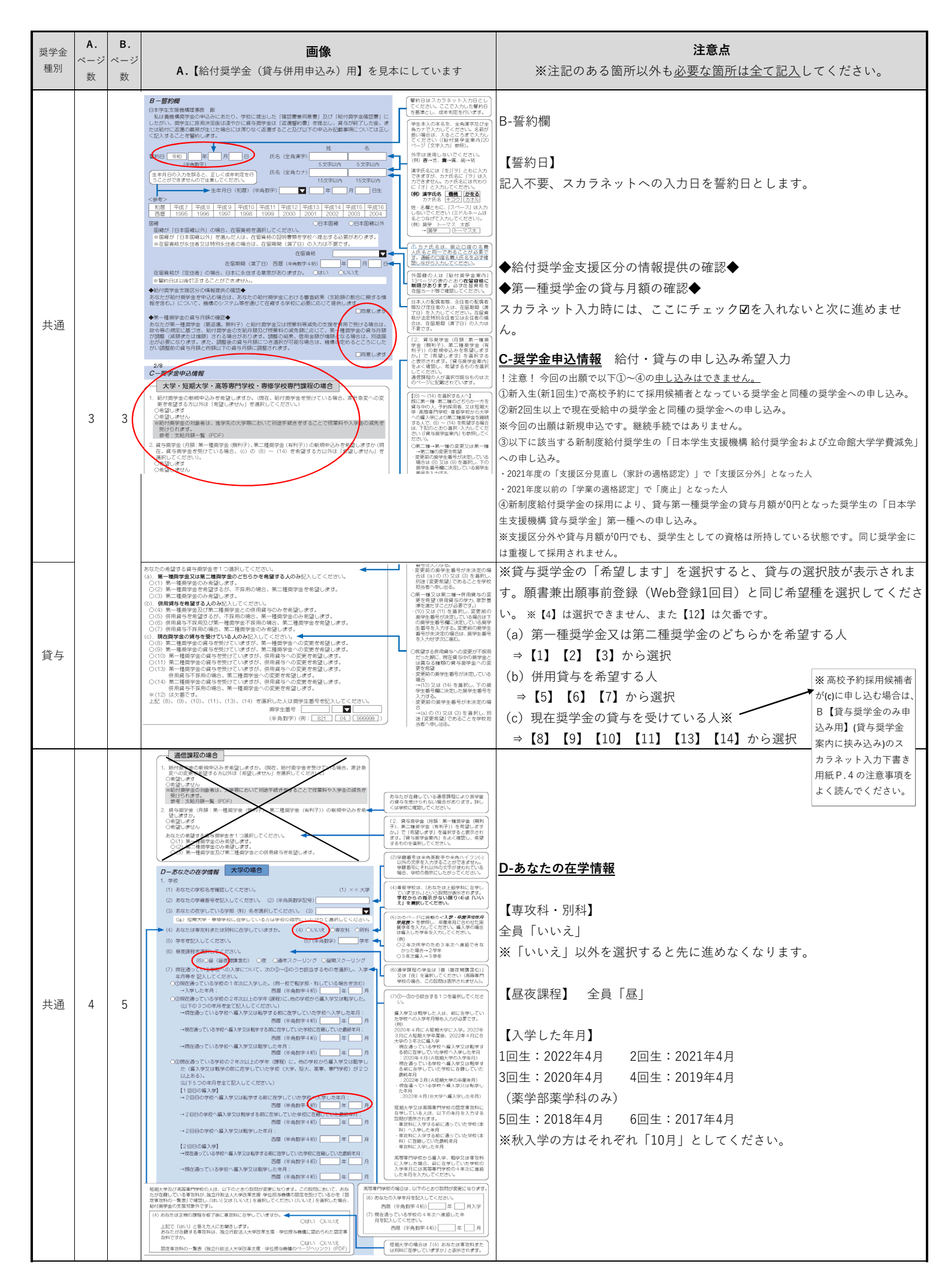

| 奨学金<br>種別 | A.<br>ページ<br>数 | <b>B.</b><br>ページ<br>数 | <b>画像</b><br>A.【給付奨学金(貸与併用申込み)用】を見本にしています                                                                                                    | <b>注意点</b><br>※注記のある箇所以外も <u>必要な箇所は全て記入</u> してください。                                                                                                    |
|-----------|----------------|-----------------------|----------------------------------------------------------------------------------------------------|----------------------------------------------------------------------------------------------------|
|           |                |                       | (9) おなたの正規22年至花年月空記入してください。<br>(2) 西部(昨角数74 f6) 年 月卒業 7年<br>(9) おなたの正規22年7年月の後期 402 人してください。<br>(9) 年春数20 年月 7年 7年<br>(9) 年春数20 年月 7年 7年<br>(9) 年春数20 年月 7年 7年<br>(10) 年春秋日、1年年、100 年月 7年 7年<br>(11) 日本10 年月 7年 7年<br>(12) 日本10 年月 7年 7年<br>(12) 日本10 年月 7年 7年<br>(13) 日本10 年月 7年 7年<br>(14) 日本10 年月 7年 7年<br>(14) 日本10 年月 7年 7年<br>(15) 日本10 年月 7年 7年<br>(15) 日本10 年月 7年<br>(15) 日本10 年月 7年<br>(15) 11 年月 7年<br>(15) 11 年月 7年<br>(15) 11 年月 7年<br>(15) 11 年月 7年<br>(15) 11 年月 7年<br>(15) 11 年月 7年<br>(15) 1 | 【修業年限】<br>「4年0ヶ月」<br>薬学部薬学科のみ「6年0ヶ月」                                                                                                    |
| 共通        | 5              | 5<br>6                | <form></form>                                                                                                    | <ul> <li>【通学するキャンパスの住所】</li> <li>各キャンパスの郵便番号および住所は、以下の通り。</li> <li>[衣笠] 603-8346 京都市北区等持院北町56-1</li> <li>[BKC] 525-0058 草津市野路東1丁目1-1</li> <li>[OIC] 567-0871 茨木市岩倉町2-150</li> <li>※郵便番号は上記を入力しないと先に進めません。</li> <li>【通学形態】</li> <li>自宅通学・自宅外通学を選択。</li> <li>自宅外通学の場合、「該当する要件の選択」または「実家から通学した場合、学業継続に支障が生じる理由の記入」が必要です。</li> <li>また、自宅外通学となる住所(下宿先など)も必要です。</li> <li>※給付奨学金出願者で「自宅外通学」を選択した場合も、採用後に必要書類を提出したのち、日本学生支援機構による審査が完了するまでは自宅通学での月額が振込まれます。</li> </ul> |
| 給付        |                | なし                    | ビー・デザタ法が付加納     ・     ドドロ学生を考慮する人は次のことに思えてください。     ・     ドレビスを注意していまった。     ・     ドレビスを注意していまった。     ・     ドレビスを注意していまった。     ・     ・     においしておった。     ・     においしておった。     ・     においしておいた。     ・     ここのではまっ     ・     においしておいた。     ・     このではまっ     ・     においしておいた。     ・     このではまった。     ・     においしておいた。     ・     こののは、     においしておいた。     ・     こののは、     においしておいた。     ・     こののは、     においしておいた。     ・     こののは、     においこ     ・     においしておいた。     ・     においしておいた。     ・     においしておいた。     ・     においしておいた。     ・     においにはないた。     ・     においにないた。     ・     においにないた。     ・     においにないた。     ・     においにないた。     ・     においにないた。     ・     においにないた。     ・     においにないた。     ・     においにないた。     ・     においにないた。     ・     においにないた。     ・     におい     ・     においにないた。     ・     におい     ・     においにないた。     ・     においにないた。     ・     においにないた。     ・     においにないた。     ・     においにないた。     においにないた。     ・     においにないた。     においにないた。     ・     においにないた。     ・     においにないた。     ・     においにないた。     においにないた。     においにないた。     においにないた。     においにないた。     においにないた。     においにないた。     にはないに、     にないた。     にはないに、     にないた。     にはないに、     にないた。     にはないに、     にないた。     にはないに、     にないた。     にはないた。     にはないに、     にないた。     にはないに、     にないた。     にはないに、     にないた。     にないにないた。     にはないに、     にないた。     にないた。     にないた。     にないた。     にないた。     にないた。     にないた。     にないた。     にないた。     にないた。     に                                                                                                    | <ul> <li> <b>E-奨学金給付額情報</b>         以下に該当する場合は「はい」を選択してください。         <ul> <li></li></ul></li></ul>                                                                                                    |
| 貸与        | 6              | 6                     | P-安安金貸与額情部     1. 毎 = 世界完全を受了。人は次のごとになくてたさい。     1. 申 = 世界完全を受了。人は次のごとになくてたさい。     1. 申 = 世界完全を受了。人は次のごとになくてたさい。     1. 申 = 世界完全を受了。人は次のごとにない。     1. 申 = 世界完全を受了。人は次のごとにない。     1. 申 = 世界完全を受了。人は次のごとにない。     1. 申 = 世界完全を受了。人は次のごとにない。     1. 申 = 日界完全を受了。人は次のごとにない。     1. 申 = 日界完全を受了。人は次のごとにない。     1. 申 = 日界完全を受了。人は次のごとにない。     1. 申 = 日界完全を受了。     1. 申 = 日界完全を受了。     1. 申 = 日界完全     1. 申 = 日界空     1. 申 = 日界空     1. 申 = 日界空     1. 申 = 日界空     1. 申 = 日界空     1. 申 = 日界空     1. 申 = 日界空     1. 申 = 日界空     1. 申 = 日界空     1. 申 = 日界空     1. 申 = 日界空     1. 申 = 日界空     1. 申 = 日界空     1. 申 = 日     1. 申 = 日     1. 申 = 1     1. 申 = 1     1. 申 = 1     1. 申 = 1     1. 申 = 1     1. 申 = 1     1. 申 = 1     1. 申 = 1     1. 申 = 1     1. 申 = 1     1. 申 = 1     1. 申 = 1     1. 申 = 1                                                                                                    | <u>F-奨学金貸与額情報</u><br>給付奨学金のみ希望する人は、入力の必要はありません。<br><u>貸与第一種</u> を希望する人は、金額を選択してください。                                                                                                    |

| 奨学金<br>種別 | <b>A.</b><br>ページ<br>数 | <b>B.</b><br>ページ<br>数 | <b>画像</b><br>A.【給付奨学金(貸与併用申込み)用】を見本にしています                                                                                                    | <b>注意点</b><br>※注記のある箇所以外も <u>必要な箇所は全て記入</u> してください。                                                                                                    |
|-----------|-----------------------|-----------------------|----------------------------------------------------------------------------------------------------|----------------------------------------------------------------------------------------------------|
| 貸与        | 7                     | 7                     | <text></text>                                                                                                    | 【返還方式】第一種奨学金に出願する人は、貸与奨学金案内のP18をよく<br>読んで「所得連動方式※」または「定額返還方式」のどちらかを選択して<br>ください。<br>※所得連動方式は、第一種奨学金で機関保証の場合のみ選択できます。<br>貸与第二種<br>を希望する人は金額を選択してください。<br>【貸与始期】 全員「2022年4月」<br>【利率算定方式】<br>貸与奨学金案内P16~17をよく読んで、「利率固定方式」か「利率見直し<br>方式」のどちらかを選んでください。 |
| 共通        | 8                     | 8                     | <form>         0. Socialization       Batterization       Batterization         1. Socialization       Intervieweiterization       Batterization       Batterization         2. Socialization       Intervieweiterization       Batterization       Batterization       Batterization         2. Socialization       Intervieweiterization       Intervieweiterization       Batterization       Batterization       <t< th=""><th>G-あなたの履歴情報 本学に入学する前の学歴(高等学校卒業年月、高等学校卒業程度認定試験<br/>合格年月など)を記入してください。</th></t<></form> | G-あなたの履歴情報 本学に入学する前の学歴(高等学校卒業年月、高等学校卒業程度認定試験<br>合格年月など)を記入してください。                                                                                                    |

| 奨学金<br>種別 | A.<br>ページ<br>数 | <b>B.</b><br>ページ<br>数 | <b>画像</b><br>A.【給付奨学金(貸与併用申込み)用】を見本にしています                                                                                                    | <b>注意点</b><br>※注記のある箇所以外も <u>必要な箇所は全て記入</u> してください。                                                                                                    |
|-----------|----------------|-----------------------|----------------------------------------------------------------------------------------------------|----------------------------------------------------------------------------------------------------|
| 貸与        |                |                       | 日は男学家のみを希望する人は <i>H</i> -保護教授 の入力は必要ありません。   H (男子家のかを希望する人は <i>H</i> -保護教授 の入力は必要あり、   H (男子家のかを希望する人は <i>H</i> -保護教授 の入力は必要あり、   H (男子家のかを希望する人は <i>H</i> -保護教授 の入力は必要あり、   H (男子家のかを希望する人は <i>H</i> -保護教授 の入力の必要はな のまか。   H (男子家のかを希望する人は   H (男子家のかを希望する人は   H (男子家のからなまた)   H (男子家のからなまた)   H (男子家のからなまた)   H (男子家のからなまた)   H (男子家のからなまた)   H (男子家のからなまた)   H (男子家のからなまた)   H (男子家のからなまた)   H (男子家のからなまた)   H (男子家のからなまた)   H (男子家のからまた)   H (男子家のからまた)   H (男子家ののらまた) </td <td>H-保証制度<br/>貸与奨学金案内P.22~26をよく読み、制度の内容について承知したうえ<br/>で、「人的保証」か「機関保証」のどちらかを選んでください。<br/>※人的保証を選択する方は、必ず事前に「連帯保証人」及び「保証人」ご<br/>本人の承諾を得てください。</td> | H-保証制度<br>貸与奨学金案内P.22~26をよく読み、制度の内容について承知したうえ<br>で、「人的保証」か「機関保証」のどちらかを選んでください。<br>※人的保証を選択する方は、必ず事前に「連帯保証人」及び「保証人」ご<br>本人の承諾を得てください。                                                                                                    |
| 共通        | 9              | 9                     | 5/8                                                                                                    | <ul> <li> <b>上貸与奨学金返還誓約書情報・給付奨学金本人等情報</b> </li> <li>         現住所を記入してください。         申請時点で下宿先などの住所が未定の場合は、住民票住所を記入してくだ         さい。         ※郵便番号で「住所検索」すると該当する住所が「住所1」に自動入力され         ます。「住所1」と「住所2」で住所の重複がないように入力してくださ         い。     </li> </ul>                         |
| 貸与        | 10             | 10                    | <form></form>                                                                                                    | <ul> <li>H-保証制度で「(1)機関保証」を選択した人のみ記入してください。</li> <li>H-保証制度で「(2)人的保証」を選択した人は「連帯保証人」及び「保証人」欄は全て記入してください。</li> <li>■連帯保証人→原則、父または母</li> <li>■保証人→父母を除く4親等以内の成人親族で、65歳未満の方<br/>但し、連帯保証人と別生計の方</li> <li>「連帯保証人」及び「保証人」の選任条件については貸与奨学金案内P.24<br/>~26をよく読んで確認してください。</li> </ul> |

| 奨学金<br>種別 | A.<br>ページ<br>数 | <b>B.</b><br>ページ<br>数 | <b>画像</b><br>A.【給付奨学金(貸与併用申込み)用】を見本にしています                                                                                                    | <b>注意点</b><br>※注記のある箇所以外も <u>必要な箇所は全て記入</u> してください。                                                                                                    |
|-----------|----------------|-----------------------|----------------------------------------------------------------------------------------------------|----------------------------------------------------------------------------------------------------|
| 貸与        | 11             | 11                    | <form><form><form><form></form></form></form></form>                                                                                                    | ※連帯保証人及び保証人の住所は、「印鑑登録証明書」記載の住所を記入<br>してください(印鑑登録証明書には、住民票と同じ住所が印字されていま<br>す)。                                                                                                    |
| 共通        |                |                       | 5/8     1-あなたの家族情報     1. あたには社会の家族情報     1. あたには社会の家族情報     1. あたには社会の家族情報     1. あたには社会の家族情報     1. あたには社会の家族情報     1. あたには社会の家族情報     1. あたには社会の家族情報     1. あたには社会の家族情報     1. かたいは社会の家族情報     1. かたいは社会の家族情報     1. かたいは社会の家族情報     1. かたいは社会の家族情報     1. かたいは社会の家族情報     1. かたいは社会の家族情報     1. かたいは社会の家族情報     1. かたいは社会の家族情報     1. かたいは社会の家族情報     1. かたいない     1. かたいは社会の家族情報     1. かたいない     1. かたいない     1. かたいない     1. かたいない     1. かたいない     1. かたいかたい     1. かたいない     1. かたいかたい     1. かたいかたい     1. かたいない     1. かたいかたい     1. かたいかたい     1. かたいたい     1. かたいたい     1. かたいかたい     1. かたいかたい     1. かたいかたい     1. かたいたい     1. かたいたい     1. かたいかたい     1. かたいたい     1. かたいたいたい     1. かたいたい     1. かたいたいたい     1. かたいたいたい     1. かたいたいたいたいたい                                                                                                    | <u>J-あなたの家族情報</u><br>【社会的養護】<br>「社会的養護を必要とする人」に該当する場合は「はい」を選択。<br>別途書類の提出が必要です。                                                                                                    |
| 共通        |                |                       | <ul> <li>・生計雑務者 (第別公型、公型がいない場合は代わって生計を解除する人) について記入して<br/>ください。</li> <li>・さ計補存をこのいては、生計維持者について一部回販売されます。</li> <li>・今回がいる場合は、収入の市場に配からつゆう大切ともに生計権時者として入力が必要で<br/>す (加切り、と回じた人については、生計維持者について一部回販売されます。</li> <li>・公司がいる場合は、収入の市場に配からつゆう大切ともに生計権時者として入力が必要で<br/>す (加切り、ためいたき)のはすのか、父母がいない場合は代わって生計を解除する人)</li> <li>・かちたやの生計種時者の人数な登場取してください。</li> <li>・1) あなたの成時</li> <li>(1) こ</li> <li>・ 生計種時者のは数な登場取してください。</li> <li>(1) こ</li> <li>・ 生計種時者のし数な登場取してください。</li> <li>(1) こ</li> <li>・ 生計種時者のは数な登場取してください。</li> <li>(1) こ</li> <li>・ 生計種時者のは数な登場取してください。</li> <li>・ なかたとの成時</li> <li>(1) こ</li> <li>・ ためたます</li> <li>・ なかたとの成時</li> <li>(1) こ</li> <li>・ ためたます</li> <li>・ なかたい成時</li> <li>・ なのなが、学びかいない場合は代わって生計を解決する人)</li> <li>・ ためたます</li> <li>・ なのため、 マイナンバー</li> <li>・ (1) こ</li> <li>・ ためたます</li> <li>・ (1) こ</li> <li>・ (1) こ</li></ul> | 【生計維持者】※原則父および母<br>生計維持者①には(父母のいずれか、父母がいない場合は代わって生計を<br>維持する人)に関する情報を記入してください。<br>※出願後に日本学生支援機構へ提出する「マイナンバー提出書」の「生計<br>維持者①」「生計維持者②」の情報と合致させてください。<br>※収入等が0円の父母(無職・専業主婦)も記入してください。 |
| 貸与        | 12             | 12                    | <ul> <li>(1) 新商 (中込券市の状态) について、能当するたのをすべて思え、年春を入りしてください。</li></ul>                                                                                                    | 【所得】<br>生計維持者①、生計維持者②の「所得」については貸与奨学金案内P32<br>「④収入状況の確認」をよく読んで該当する箇所に記入してください。<br>別途書類の提出が必要な人は、願書の裏面もよく読み、書類を準備してく<br>ださい。                                                          |

| 奨学金<br>種別 | A.<br>ページ<br>数 | <b>B.</b><br>ページ<br>数 | <b>画像</b><br>A.【給付奨学金(貸与併用申込み)用】を見本にしています                                                                                                    | <b>注意点</b><br>※注記のある箇所以外も <u>必要な箇所は全て記入</u> してください。                            |
|-----------|----------------|-----------------------|----------------------------------------------------------------------------------------------------|--------------------------------------------------------------------------------|
| 共通        |                |                       | (e) 生計解決帯のは2021年1月1日の時点で生活得濃度型けていましたが<br>○はい ○いした<br>③はい ○いした<br>③はている<br>③した<br>③はている<br>③した<br>③はている<br>③した<br>③はている<br>③した<br>③はている<br>③した<br>③した<br>③した<br>③した<br>③した<br>③した<br>③した<br>③した                                                                                                    | 生計維持者②情報も生計維持者①同様に記入してください。<br>ひとり親家庭の場合は記入不要です。                               |
| 貸与        | 13             | 13                    | <form><ul> <li>(1) mile (wajasanowich) (czyluc, killing school gray of all school (czyluc), killing school (czyluc), killing school (czyluc), killi</li></ul></form> | 生計維持者②情報も生計維持者①同様に記入してください。<br>ひとり親家庭の場合は記入不要です。                               |
| 共通        |                |                       | (2) 生活相称多少は2021年1月1日の時点で生活保護を知ていませいたか。     (2) したが、     (3) しいいえ     (7) 生活相称多少は2021年1月1日の時点で日本国内に住んでいましたか。     (3) しいいえ     (3) 生活相称多少は2021年1月1日の時点で日本国内に住んでいましたか。     (3) しいいえ     (3) がいいきとうなす。     (4) のは、     (3) のいいえ     (4) のは、     (3) のいいえ     (4) のは、     (3) のいいえ     (4) のは、     (4) のは、     (4) のは、     (4) のは、     (5) がいのます。     (5) がいのます。     (5) がいの                          |                                                                                |
| 給付        | 14             | なし                    | <ul> <li>             もなたと生活相対率(原因以交)の構成の合計類は20007日本集(は計算者の)よりの<br/>またしたり、<br/>またしていい。             ・はないの、             はないの、             はないのでしたい。             はないのでしたい。             いのでしたい。             はないのでしたい。             いのでしたい。             いのでしたい。             いのでしたい。             はないのでしたい。             はないのでしたい。             はないのでしたい。             いのでしたい。             はないのでしたい。             はないのでしたい。             はないのでしたい。             はないのでしたい。             はないのでしたい。             はないのでしたい。             はないのでしたい。             はないのでしたい。             いのでのでしたい。             はないのでしたい。             はないのでしたい。             はないのでしたい。             (ないのでしたい。             (ないのでしていのでしたい。             (ないのでしていのでしたいのでしいのでい。             (ないのでしていのでしたいでい。             (ないのでしていのでしたいのでい。             (ないのでいのでしのでいでいでいでい。             (</li></ul>                                          | 【資産額】<br>資産状況について記入してください。<br>土地・建物などの不動産は対象となりません。<br>資産額が0円の場合は「0」と記入してください。 |

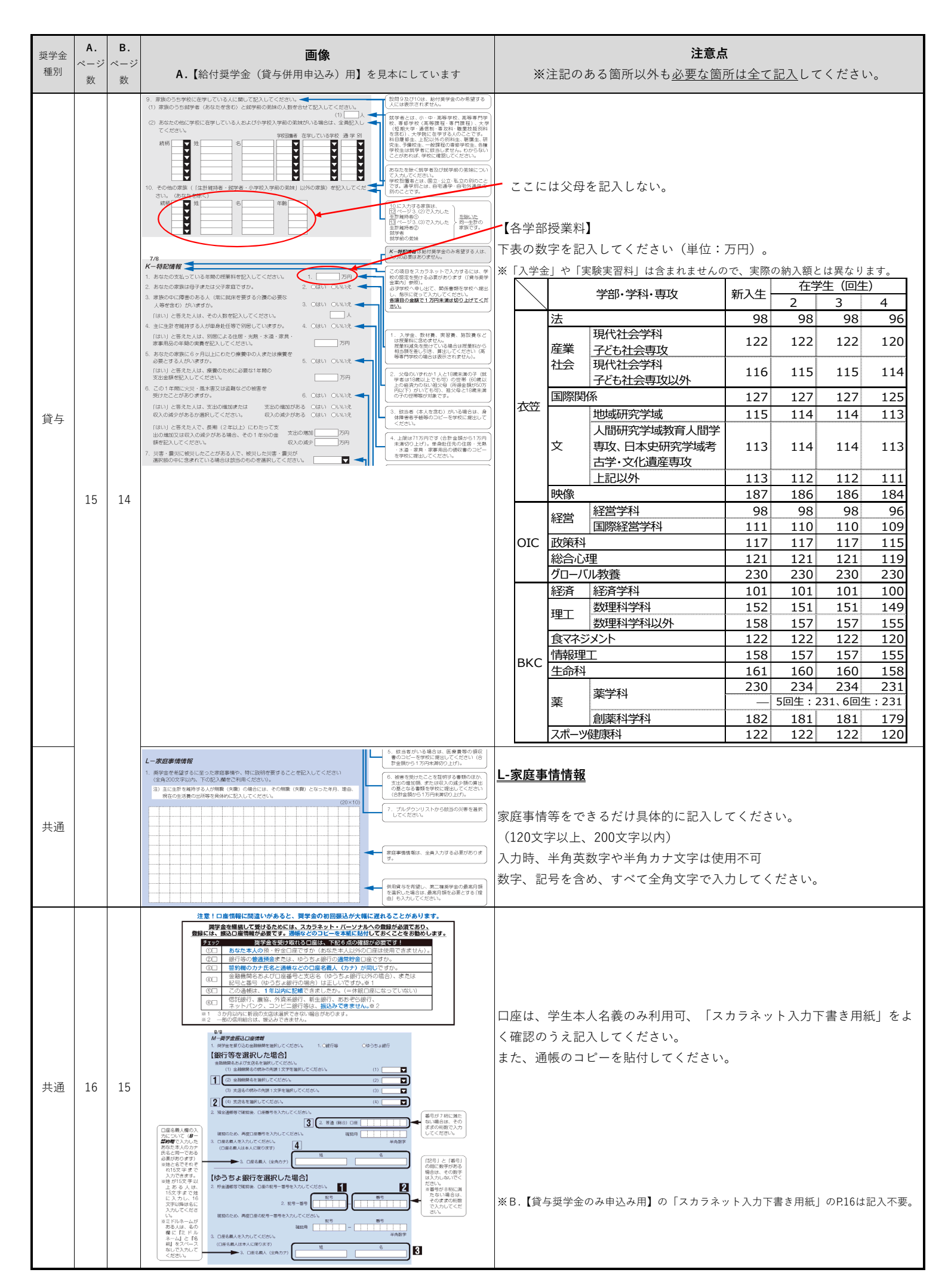